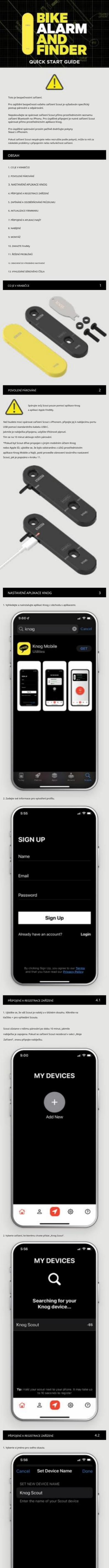

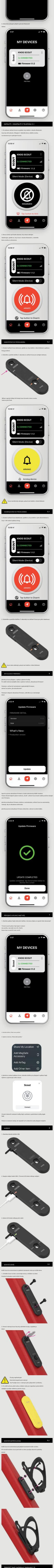

námka: Tot olikace Najít

cout, který je ve vaší přítomnos hcete-li zastavit sdílení podrob íор věd.

. Oto

vrch. 2. Stiskně e a p u sl

ŘEŠENÍ POTÍŽÍ ntrolka, kte ončete aplik rá s e je S ut plně n tý. ici razovky nahoru se aplik e do středu. Dalším přejetím prst u ji zavřete. te se, že mái

11

12

ce o řešení prob kaz Často klade

| Careford a da         |                                                                             |
|-----------------------|-----------------------------------------------------------------------------|
| spravne ode           | orani zarizeni scout z telefonu – pri prenosu                               |
| jinému uživ           | ateli nebo přesunutí vašeho Scoutu do nového telefonu - nebo pokud a        |
| Pokud je z r<br>níže. | iějakého jiného důvodu potřeba nový začátek, postupujte podle pokynů.       |
|                       | Je zásadní, aby byl skaut před krokem 1 odzbrojen.                          |
| <u> </u>              | Pokud se tak nestane, může být Scout vyřazen z provozu.                     |
| 1. Odeberte           | připojení k mobilní aplikaci Knog                                           |
| A. (                  | Dtevřete iOS->Nastavení->Bluetooth a vyhledejte připojení Knog Scout.       |
| ,                     | Vyberte značku vedle připojení. Pokud máte více zařízení Scout, přesuňte    |
| -                     | se na místo, kde je v dosahu a je zobrazeno jako Připojeno pouze zařízení   |
| :                     | Scout, které chcete odebrat.                                                |
| b. ,                  | Ayberte možnost "Zapomenout toto zařízení".                                 |
| C. (                  | Dtevřete aplikaci Knog a odeberte Scout.                                    |
| 2. Odeberte           | Scout z funkce Najit moji siť                                               |
| A. (                  | Dtevřete aplikaci Najít a vyberte položku Scout, kterou chcete odebrat.     |
|                       | Přejděte dolů a vyberte možnost Odebrat položku, jak je znázorněno níže. Pr |
| 1                     | tomto kroku již Knog Scout nebude v aplikaci Najit registrován.             |
| 3. Obnovení to        | várního nastavení na Scoutu                                                 |

Stiskněte a podržte tlačitko kabel. Držte tlačitko stiskn 3 ( iá p

13

-

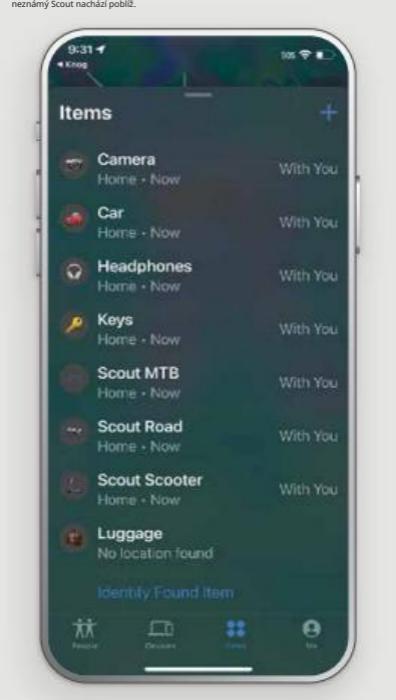

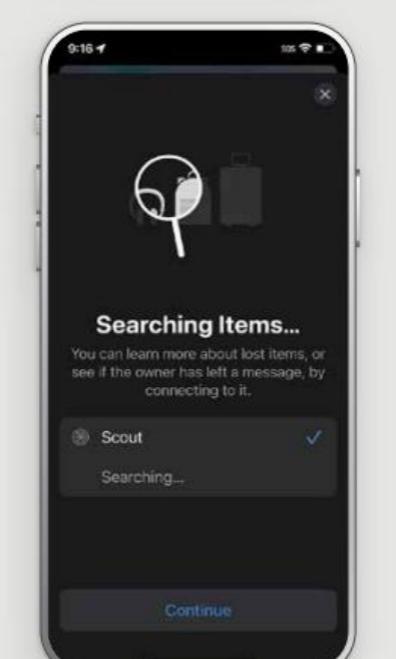

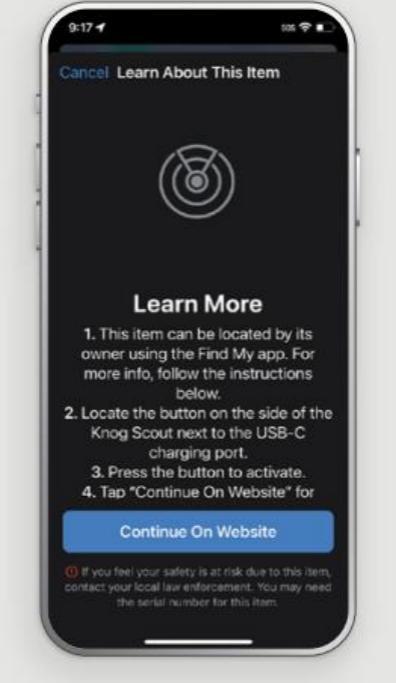

. Měla by se zobrazit stránka podobná této s ériové číslo zařízení Scout. Pokud bylo zařízen režimu se zde může zobrazit také zpráva a ko 4. Se ní nasta 0 1 a ztra taktní údaje n V režin najitele.

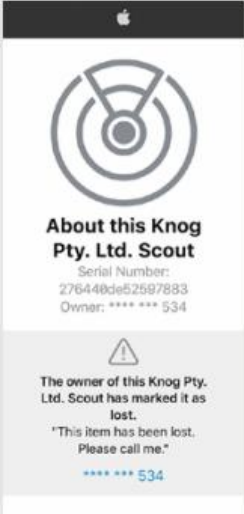

The owner of this item can view its location. If this item is not familiar to you, learn how to disable it and stop sharing your location. Instructions for disabling >

DESIGNED BY KNOG MELBOURNE, AUSTRALIA 2 YEAR WARRANTY

KNOG.COM

(4)(225.)

Non-service
Non-service

Non-service
Non-service

Non-service
Non-service

Non-service
Non-service

Non-service
Non-service

Non-service
Non-service

Non-service
Non-service

Non-service
Non-service

Non-service
Non-service

Non-service
Non-service

Non-service
Non-service

Non-service
Non-service

Non-service
Non-service

Non-service
Non-service

Non-service
Non-service

Non-service
Non-service

Non-service
Non-service

Non-service
Non-service

Non-service
Non-service

Non-service
Non-service

Non-service
Non-service

Non-service
Non-service

Non-service
Non-service

Non-service
Non-service

Non-service
Non-service

Non-service
Non-service

Non-service
Non-service

Non-service
Non-service

Non-service
Non-service

Non-service
Non-service

Non-service
Non-service

Non-service</